# **BUTS DES MANIPULATIONS :**

- Manipulation du dipositif d'acquisition numérique.
- Mesure de la Tension maximale  $U_{\text{max}}$ .
- Mesure de la période *T*.
- Mesure d'un déphasage  $\varphi$  par rapport à l'origine.

## **TRAVAIL A REALISER :**

### I. Mesures de la tension et de la période.

- Réaliser le montage suivant :

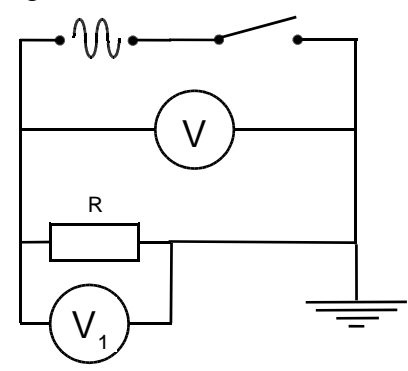

- Régler le générateur sur la fréquence 50 Hz.
- Régler le générateur, a l'aide du voltmètre, afin d'obtenir U = 5V.
- Connecter le voltmètre d'acquisition V<sub>1</sub> aux bornes du résistor R.

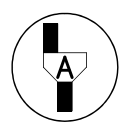

# Appel n° 1 :

Faire vérifier le montage et les réglages.

- Mettre sous tension l'ordinateur
- Dans le menu Démarrer sélectionner le logiciel Généris 5+.

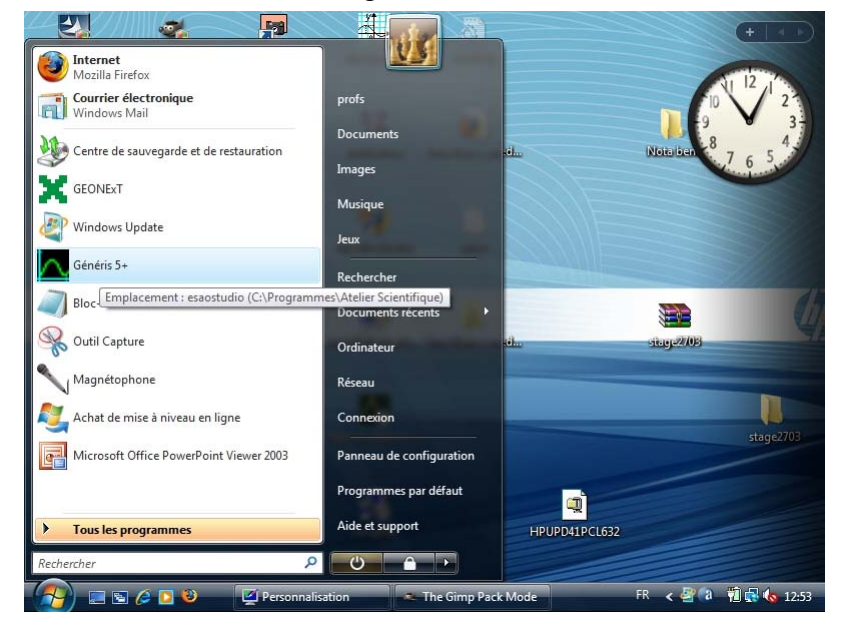

- L'écran suivant apparaît

| 🔼 Ate    | elier Scientifique - [Doclab1]                    |                    |                         |                                                                                                    | . 0 ×        |
|----------|---------------------------------------------------|--------------------|-------------------------|----------------------------------------------------------------------------------------------------|--------------|
| 🔛 F      | ichier Edition Acquisition Insertion Affichage Ou | utils Compte Rendu | Fenêtre ?               |                                                                                                    | _ 8 ×        |
|          | Nouveau                                           | 1 🗘 🕸 🗐            | \$ ₿%  9                | $C   \stackrel{\circ}{\operatorname{Deg}} \begin{bmatrix} \pi \\ \operatorname{Rad} \end{bmatrix}$ | Þ            |
|          |                                                   | = ×                |                         |                                                                                                    |              |
| trage    |                                                   |                    |                         |                                                                                                    |              |
| amé      |                                                   |                    |                         |                                                                                                    |              |
| Para     |                                                   |                    |                         |                                                                                                    |              |
| 8        |                                                   | •                  |                         |                                                                                                    |              |
| alogique |                                                   | <b>e</b>           |                         |                                                                                                    |              |
| rtie and |                                                   | 2                  |                         |                                                                                                    |              |
| Sol      |                                                   | 2                  |                         |                                                                                                    |              |
|          | Temps                                             |                    |                         |                                                                                                    |              |
|          | Fonction du temps Synchronisation                 |                    |                         |                                                                                                    |              |
|          | Durée d'acquisition                               |                    |                         |                                                                                                    |              |
|          | Nombre de points 301                              |                    |                         |                                                                                                    |              |
|          | Acquisition continue Te : 3,33ms                  |                    |                         |                                                                                                    |              |
|          |                                                   |                    |                         |                                                                                                    |              |
|          | ) Fermer au lancement de l'acquisition            |                    |                         |                                                                                                    |              |
|          |                                                   |                    |                         |                                                                                                    |              |
|          |                                                   |                    | aphique 🔨 Tableau 入 Com | pte Hendu / Vidéo / Affich                                                                         | neur (Aide / |
| _        |                                                   |                    |                         | ADSCISSE                                                                                           | •            |

- Cliquez sur l'icone du capteur voltmétre et déplacer la sur le point en haut à gauche.
- Cliquez sur l'icone du chronométre et déplacer la sur le point en bas à droite.l'un des deux boutons devient vert et la fenêtre suivante apparait:

| - | Fonction du temps Synchronisation |
|---|-----------------------------------|
|   | Durée d'acquisition 1 s           |
|   | Nombre de points 301              |
|   | Acquisition continue Te : 3,33ms  |

- Choisissez une durée d'acquisition permettant d'afficher au moins 3 périodes.
- Laisser le nombre de points tel quel.
- Cliquez l'onglet Synchronisation.

| ✓       Synchronisation         Voie de synchro       1 : Voltmtre         Niveau       0         Croissant       •         Décroissant       • | onction du temps Synchronisation |     |                |  |
|----------------------------------------------------------------------------------------------------|----------------------------------|-----|----------------|--|
| Voie de synchro 1 : Voltmtre  Niveau  Croissant  Décroissant  Croissant                                                                         | Synchronisation                  |     |                |  |
| Niveau 0<br>Croissant • Décroissant •                                                                                                    | Voie de synch                    | nro | 1 : Voltmtre 💌 |  |
| Croissant • Décroissant O                                                                                                    | Niveau                           |     | 0              |  |
|                                                                                                    | Croissant 📀                      |     | Décroissant O  |  |

- Cocher Synchronisation.
- Selectionner le voltmetre.
- Entrez 0 dans *Niveau* (ceci pour que  $\varphi$  soit égal à 0).
- Cocher Croissant.
- Cliquez sur le bouton vert

pour lancer l'acquisition. L'écran suivant apparaît.

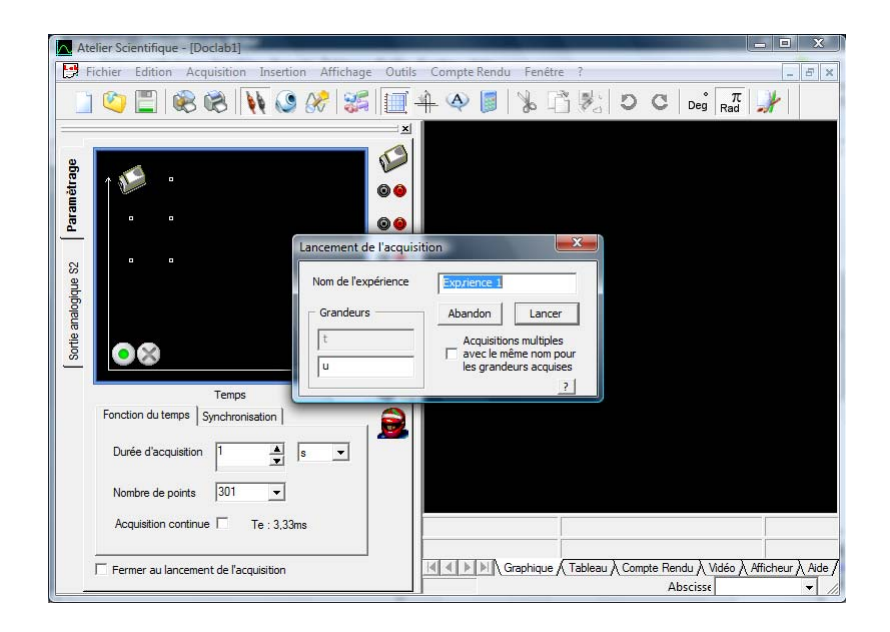

- Nommer votre experience.
- Cliquer sur le bouton Lancer.
- Recommencer éventuellement l'acquisition pour ajuster le nombre de points.
- Imprimer la courbe ainsi obtenue et coller-là ci-dessous.

- Tracer la tension maximale  $U_{\text{max}}$ .
- En utilisant le pointeur, menu outils puis pointeur.
- Calculer  $U_{\text{max}}$ .

Calculs :

- Tracer une période T.
- En utilisant le pointeur.
- Calculer *T* puis la pulsation  $\omega$  à l'aide de la formule :  $\omega = \frac{2\pi}{T}$ .

Calculs :

| $U_{\rm max} =$ |
|-----------------|
| <i>T</i> =      |
| ω=              |

- A l'aide de la relation  $u(t) = U_{max} \sin(\omega t + \varphi)$  écrire l'équation du signal :

### II. Mesures et calcul du déphasage.

### Déphasage 1.

- Dans la fenetre de l'onglet Synchronisation.

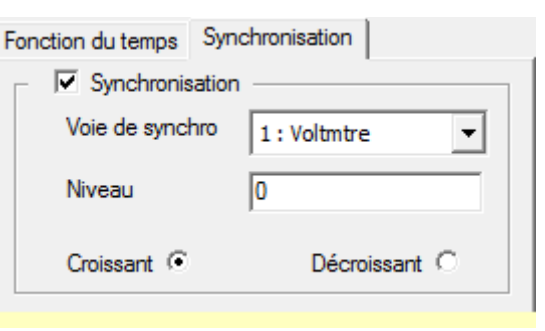

- Entrez 2 dans *Niveau* (ceci pour que  $\varphi$  ne soit plus égal à 0).
- Cocher Croissant.
- Cliquez sur le bouton vert

pour lancer l'acquisition. la fenêtre suivante apparaît.

| Lancement de l'acquisition                                                                                                    |                                                          |  |  |
|----------------------------------------------------------------------------------------------------|----------------------------------------------------------|--|--|
| Nom de l'expérience                                                                                                    | origine                                                  |  |  |
| Grandeurs                                                                                                    | Abandon Lancer                                           |  |  |
| t                                                                                                    | <ul> <li>Ajouter une nouvelle<br/>acquisition</li> </ul> |  |  |
| u1                                                                                                    | C Remplacer la dernière<br>acquisition                   |  |  |
| and the second second se |                                                          |  |  |

- Cocher ajouter une nouvelle acquisition.
- Cliquer sur le bouton Lancer.
- Imprimer les courbes ainsi obtenues et coller-les ci-dessous.

- A l'aide des vecteurs de Fresnel déterminer si le déphasage est en avance ou en retard.

Déphasage :

- Mesurer le temps de déphasage  $t_{\varphi}$  sur l'oscillogramme.

 $t_{\varphi} =$ 

- A l'aide de la formule  $\varphi = \omega t_{\varphi}$  calculer le déphasage  $\varphi$  (rappel :  $\omega = \frac{2\pi}{T}$ )

Calculs :

- A l'aide de la relation  $u(t) = U_{max} \sin(\omega t + \varphi)$  écrire l'équation du signal :

| $u_1(t) =$ |
|------------|
|------------|

### Déphasage 2.

- Dans la fenetre de l'onglet Synchronisation.

| Fonction du temps | Synchronisation   |
|-------------------|-------------------|
| - Synchronis      | ation             |
| Voie de synch     | hro 1: Voltmtre 🔻 |
| Niveau            | 0                 |
| Croissant 📀       | Décroissant C     |

- Entrez -4 dans *Niveau* (ceci pour que  $\varphi$  ne soit plus égal à 0).
- Cocher Croissant.
- Cliquez sur le bouton vert

pour lancer l'acquisition. La fenêtre suivante apparaît.

| Lancement de l'acquisition |                                               |                    |  |  |  |
|----------------------------|-----------------------------------------------|--------------------|--|--|--|
| Nom de l'expérience        | origine                                       |                    |  |  |  |
| Grandeurs                  | Abandon                                       | Lancer             |  |  |  |
| t                          | <ul> <li>Ajouter u<br/>acquisition</li> </ul> | ne nouvelle<br>n   |  |  |  |
| u1                         | <ul> <li>Remplace<br/>acquisition</li> </ul>  | r la dernière<br>n |  |  |  |
|                            |                                               |                    |  |  |  |

- Cocher ajouter une nouvelle acquisition.
- Cliquer sur le bouton Lancer.
- Imprimer les courbes ainsi obtenues et coller-les ci-dessous.

- A l'aide des vecteurs de Fresnel déterminer si le déphasage est en avance ou en retard.

| Déphasage : |
|-------------|
|-------------|

- Mesurer le temps de déphasage  $t_{\varphi}$  sur l'oscillogramme.

 $t_{\varphi} =$ 

- A l'aide de la formule  $\varphi = \omega t_{\varphi}$  calculer le déphasage  $\varphi$  (rappel :  $\omega = \frac{2\pi}{T}$ )

Calculs :

- A l'aide de la relation  $u(t) = U_{max} \sin(\omega t + \varphi)$  écrire l'équation du signal :

$$u_2(t) =$$

#### III. Modélisation des tensions.

- Cliquez sur le bouton modélisation.

L'écran suivant apparaît.

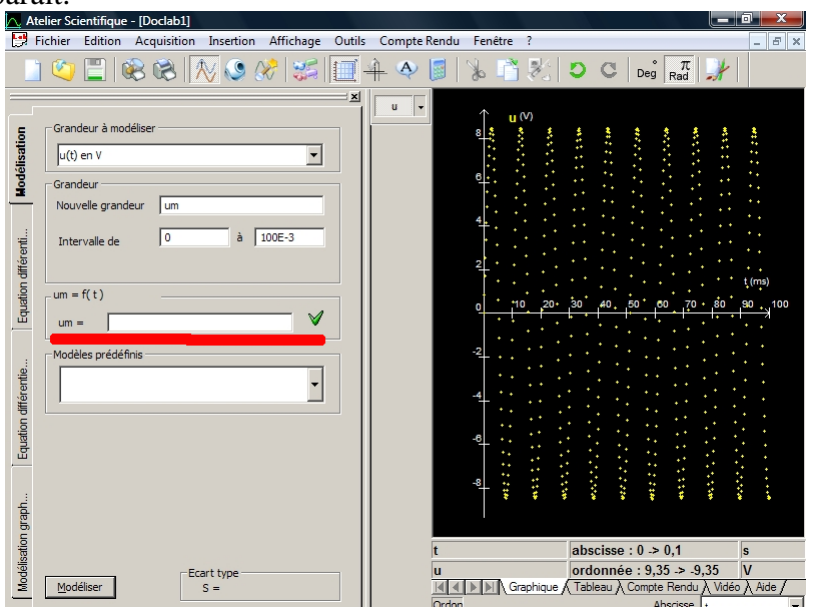

- Choisissez éventuellement la grandeur à modeliser.
- Modifier éventuellement son Nom et l'intervalle de modélisation.

- Saisissez l'équation générale du signal dans la case blanche souslignée en rouge (pour saisir les lettres grecques  $\omega$  et  $\varphi$  aller dans le menu affichage et cocher alphabet grec. La fenetre suivante apparait alors.

| Alphabet grec 📃 |   |   |   |   |   |
|-----------------|---|---|---|---|---|
| α               | β | γ | δ | 3 | φ |
| η               | θ | Т | ξ | к | λ |
| μ               | ۷ | 0 | Π | Ψ | ρ |
| σ               | Т | U | φ | З | Х |
| 🗆 Majuscule     |   |   |   |   |   |

- Positionner le curseur et double cliquer sur la lettre voulue.
- Une fois terminée cliquer sur la coche verte. La fenetre suivante apparait alors.

| -Paramétres |   |
|-------------|---|
| Umax        |   |
| ω           |   |
| φ           | 1 |
|             |   |
|             |   |
|             |   |

- Cocher et entrer les valeurs des paramètres utilisés pour la modélisation. Une courbe verte apparaît en superposition de la courbe à modéliser, faire en sorte qu'elle soit le plus proche possible de la courbe à modéliser
- Cliquez sur le bouton tracer.
- L'ordinateur déplace la courbe verte sur votre courbe et affine les paramètres
- Ajustez éventuellement vos paramètres.( si ceux-ci son trop éloignés de la réalité la modélisation échoue.)
- Ecrire l'équation du signal ainsi obtenu :

| u(t) =     |
|------------|
| $u_1(t) =$ |
| $u_2(t) =$ |

- Répéter la modélisation pour les deux autres courbes.